## Search Optimization

Mozilla/5.0 (Macintosh 2/5.0.375.38 Safari/533 W-01&JSESSIONID=SD65

#### Alex James

Principal Product Manager, Splunk

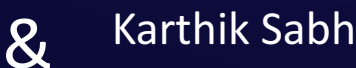

#### Karthik Sabhanatarajan

.1" 484 3311 "http://buttp

Senior Software Engineer, Splunk

# .conf2016

splunk>

#### Demo

Þ

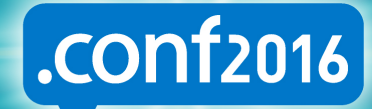

5.0.318JSESSIONIA (CW-01&JSESSIONIA (CW-01&JSESS

ATTP 1.1" ABA 3322 "http://butter

\$153

eotarsen) 0.2/611

Mozilla/5.0 (Macintoshi 1957) Ome/5.0.375.38 Safari/533.4 K9-CW-01&JSESSIONID=SDESLEFESSE

splunk>

. 0

"Mozil 2/5.0.3 -CW-01&

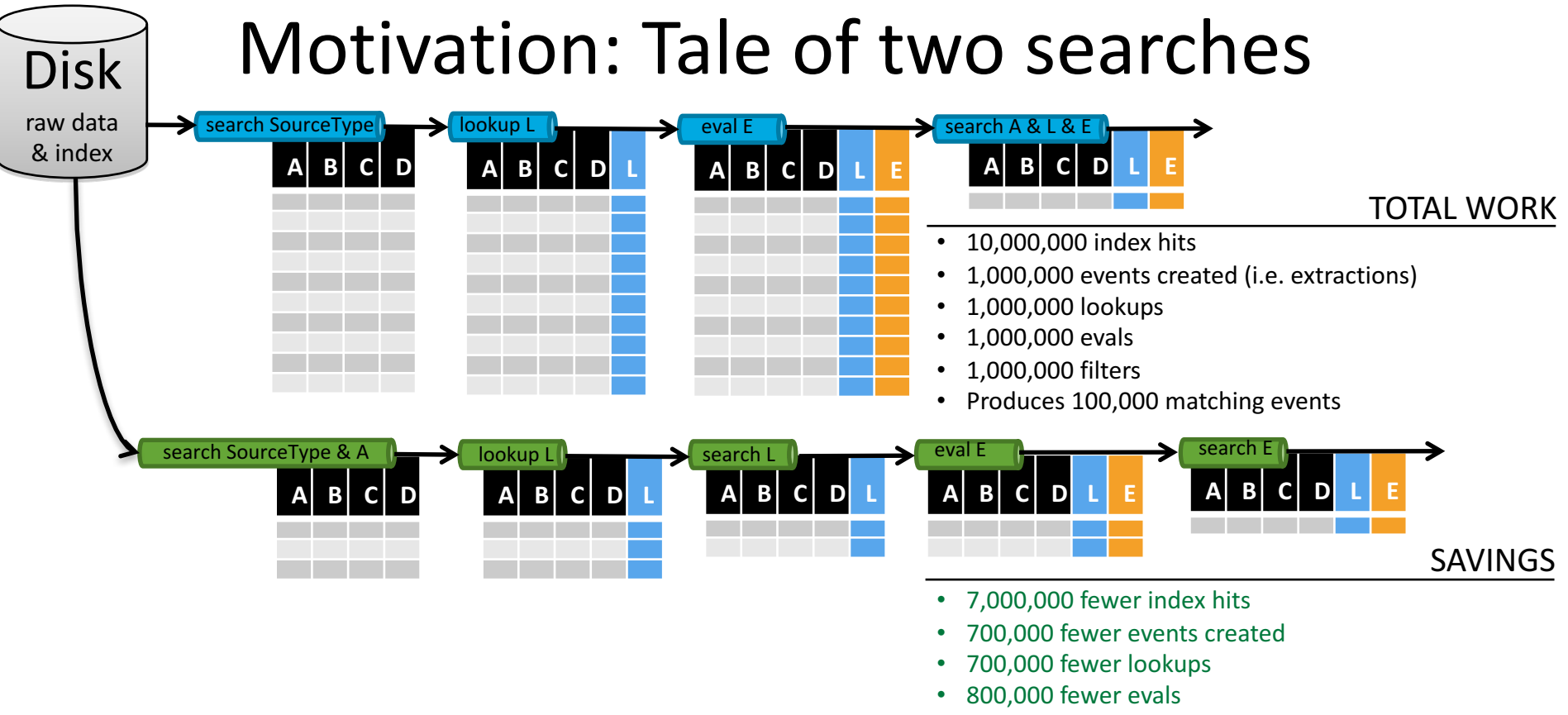

- Net 500,000 less filters
- Produces IDENTICAL 100,000 matching events

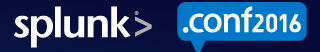

# **Optimization Principles**

#### Do as little work as possible

- Retrieve only the required data
- Move as little data as possible
- Parallelize as much work as possible
- Set appropriate time windows

#### Implications based on Splunk Architecture

- Filter as much as possible in the initial search
- Join / Lookup only on required data
- Eval on the minimum number of events possible
- Delay commands that bring data to the search head as much as possible.

#### New in Splunk 6.5

D

\$155

Mozilla/5.0 (Macintosh Me/5.0.375.38 Safari/533.4 9-CW-01&JSESSIONID=SD6Skei CW-018151 10111 18:10:57:153]

1.1° 404 3322 "http://butte

.conf2016

splunk>

#### How search works in 6.4.

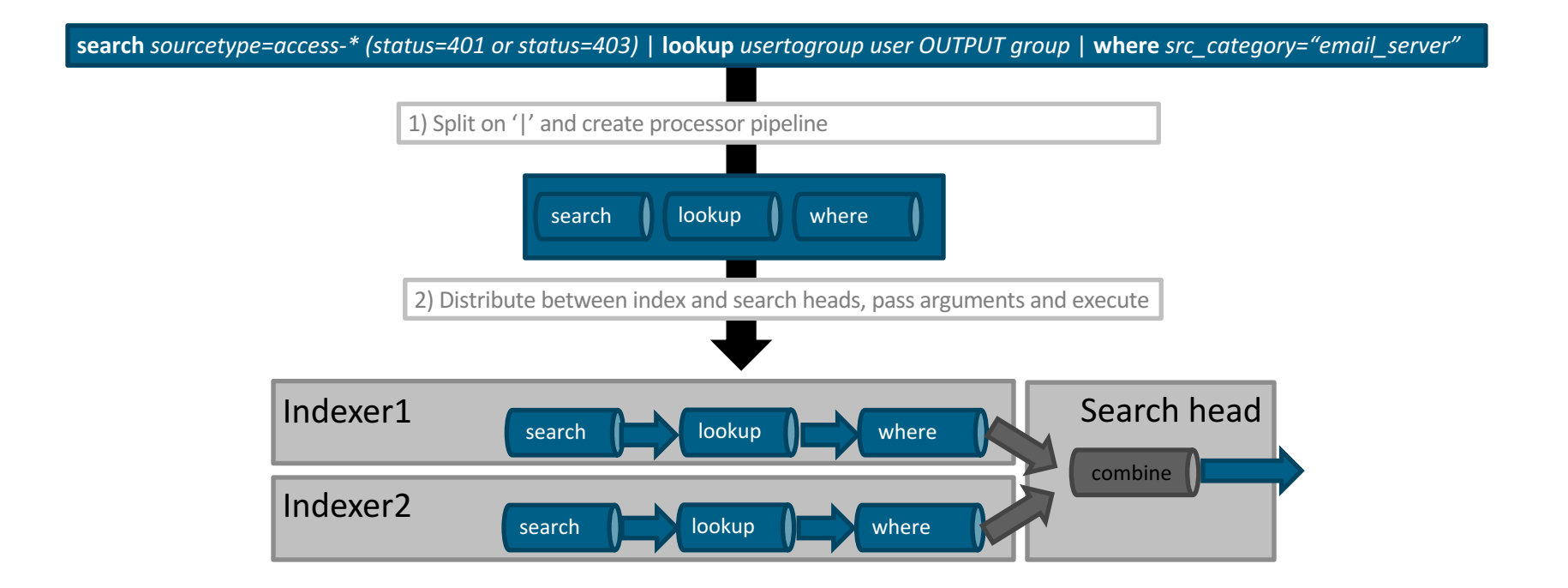

splunk> .conf2016

#### How search works in 6.5.

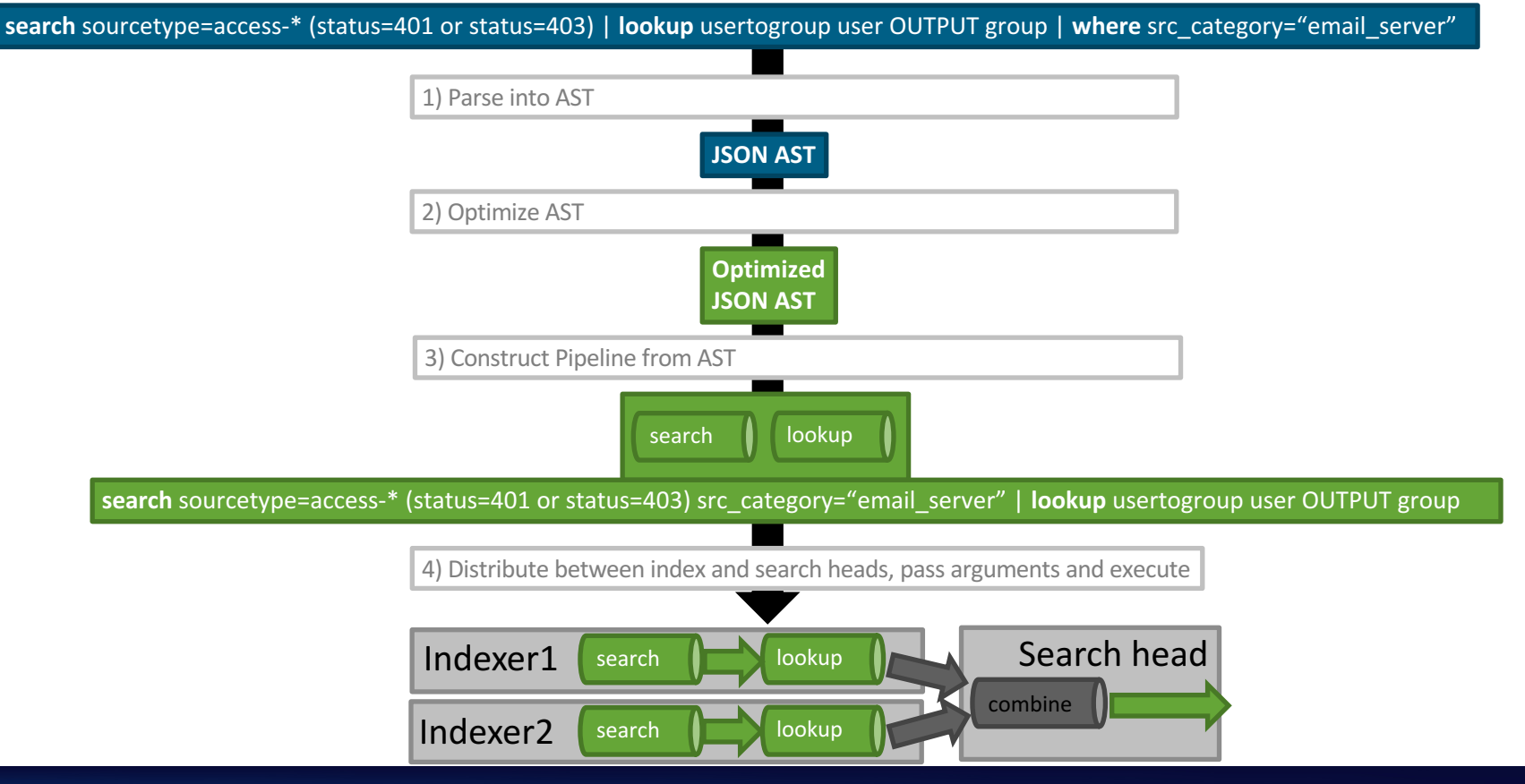

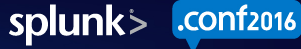

#### Demo

Þ

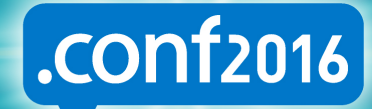

5.0.318JSESSIONIA (CW-01&JSESSIONIA (CW-01&JSESS

ATTP 1.1" ABA 3322 "http://butter

\$153

eotarsen) 0.2/611

Mozilla/5.0 (Macintoshi 1957) Ome/5.0.375.38 Safari/533.4 K9-CW-01&JSESSIONID=SDESLEFESSE

splunk>

. 0

"Mozil 2/5.0.3 -CW-01&

# What optimizations are done?

- Pushing predicates to the left (or down)
  - For \*any\* streaming commands that don't modify a field:
    - | rangemap field=score F=0-64 D=65-69 C=70-79 B=80-89 A=90-100 | where host = mail30
    - | where host = mail30 | rangemap field=score F=0-64 D=65-69 C=70-79 B=80-89 A=90-100
  - Special Handling for some commands:

Rename

- | rename src as ip | where ip="192.1.2.13"
- | where src="192.1.2.13" | rename src as ip
- Eval
  - | eval src= if(isnull(src) OR src="", "unknown", src | where src = "192.1.2.13"
  - | where src = "192.1.2.13" | eval src= if(isnull(src) OR src="", "unknown", src
- By clause filters
  - | stats count by clientip | search clientip = "192.0.0.0/8"
  - | search clientip="192.0.0.0/8" | stats count by clientip
- Search / Where merging
  - search ERROR | search 404 | where sourcetype="windows"
  - search ERROR 404 sourcetype="windows"

# What optimizations are coming later?

- Predicate Splitting
- Predicate Normalization
- Collapsing consecutive commands
- Converting Eval Functions into Search filters if possible
- Projection Elimination
- Re-using previous search results

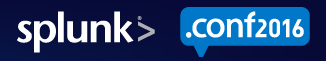

# What does this mean for you?

- Faster Searches
- Upgrade to 6.5
- Scan for 'inefficient searches'
  - Especially in scheduled workloads...
- Use the Job Inspector to see optimization in action
- Optimize further manually if needed

# Q&A

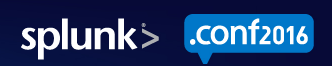

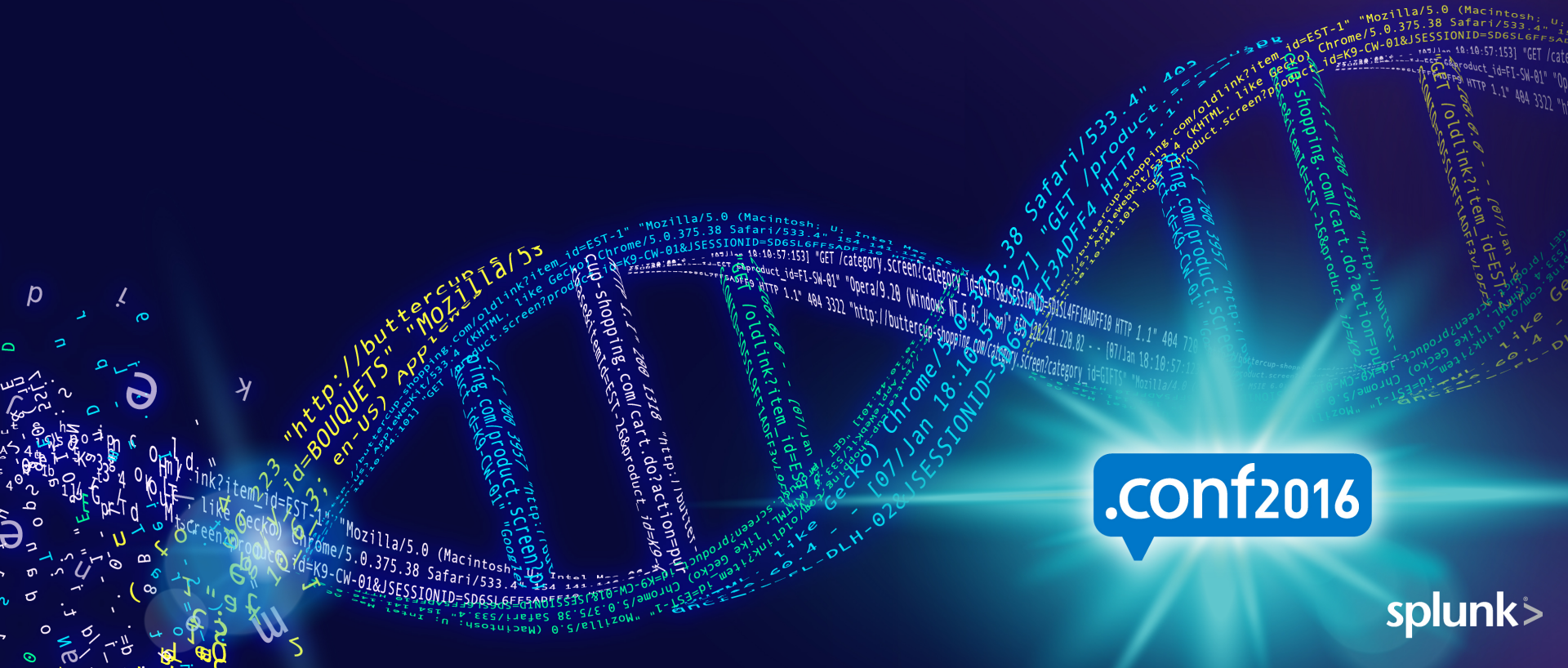

# Disclaimer

During the course of this presentation, we may make forward looking statements regarding future events or the expected performance of the company. We caution you that such statements reflect our current expectations and estimates based on factors currently known to us and that actual events or results could differ materially. For important factors that may cause actual results to differ from those contained in our forward-looking statements, please review our filings with the SEC. The forward-looking statements made in the this presentation are being made as of the time and date of its live presentation. If reviewed after its live presentation, this presentation may not contain current or accurate information. We do not assume any obligation to update any forward looking statements we may make. In addition, any information about our roadmap outlines our general product direction and is subject to change at any time without notice. It is for informational purposes only and shall not, be incorporated into any contract or other commitment. Splunk undertakes no obligation either to develop the features or functionality described or to include any such feature or functionality in a future release.

# **Migrating Slides for Mac**

- 1. For best results, simply paste your slides into this template.
- 2. Apply slide layouts using the **Layout** button under the Format tab.
- 3. If Layout still does not reflect the desired Master Layout, choose **Reset Layout to Default settings**.
- 4. Delete unwanted template slides (any slides after Last Slide).
- 5. Choose **Save As** to save the file without overwriting the template.

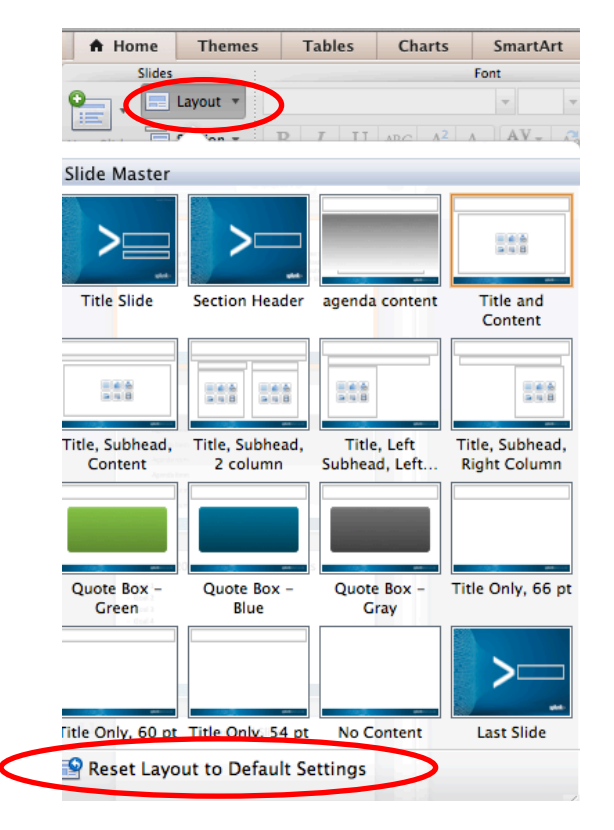

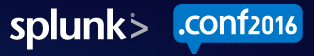

# Migrating Slides for PC

- 1. For best results, simply paste your slides into this template.
  - Pasting after a bullet slide is recommended
- 2. Review all slides and make formatting adjustments as needed
  - On the Home ribbon, click Layout and select the correct slide layout
  - Click **Reset** to reset all slide elements to the default size and position
  - Check for hidden text, such as white text on a white background
- 3. Delete unnecessary template slides
- 4. Save As to save the file without overwriting the template

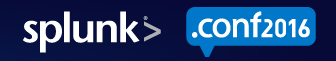

# Slide Masters

- When importing slides from another presentation, the Slide Masters associated with those slides may also import to this template. This is a 'feature' of PPT and cannot be turned off.
- To delete unwanted Slide Masters:
  - make sure all slides in the presentation have the new template Slide Master Layouts assigned (first 16 Slide Masters shown under Layout)
  - Go to View/Master to delete any unwanted Slide Masters
- The last Slide Master in this template is called Last Slide. Any Slide Masters after this slide were likely imported from another presentation and can be deleted (if no longer used by any slides.)

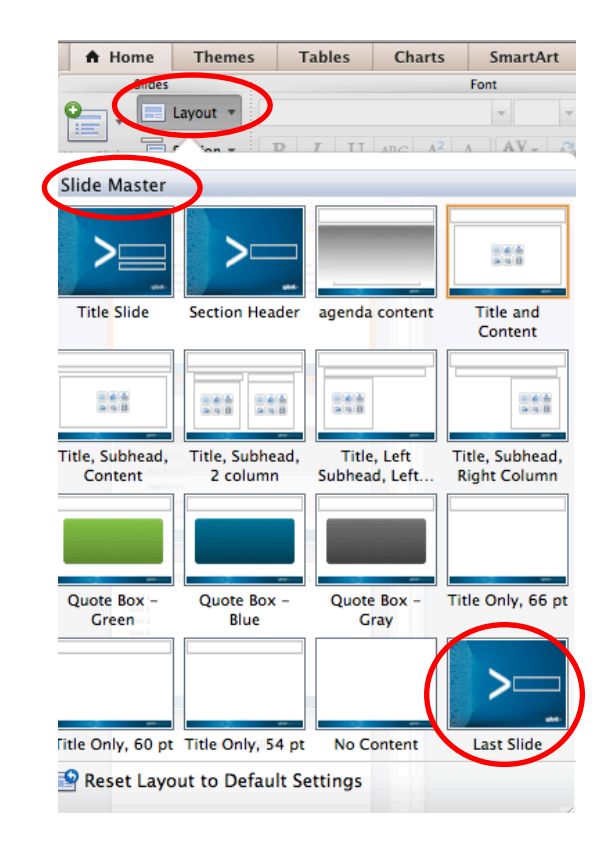

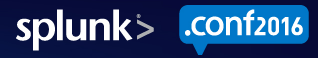

# **Important Tips**

- This template uses a reduced slide size. You may have to manually decrease the size of some items such as strokes and fonts.
- If fonts appear bigger than desired, remember to assign a Layout to your slide and Reset to Default Settings.
- If page numbers do not appear or are the wrong formatting, remember to assign a **Layout** to your slide and **Reset to Default Settings.**
- The colors in your graphics will automatically be shifted to the new palette. Please adjust as needed.

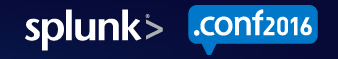

# Agenda

- Agenda Item
- Agenda Item
- Agenda Item

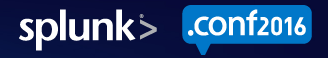

# 2012 Goals and Objectives Example

- Goal Item
- Goal Item
- Goal Item

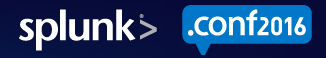

## Sample Title, 66 pt. Calibri

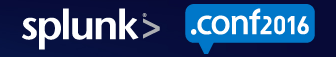

# Sample Title, 66 pt. Calibri

Subhead

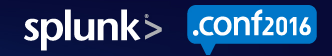

#### Title Only Slide, 60 pt. Calibri

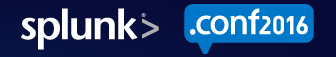

#### Title Only Slide, 54 pt. Calibri

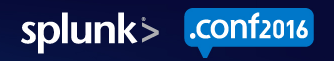

# Sample with screenshot

Screenshot here

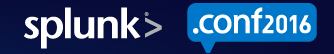

# Sample Two-column Format

#### Subhead

Sample two-column format

Sample two-column format

- Sample two-column format, sentence
  - Second bullet

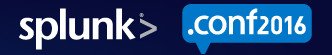

#### Splunk Object Style and Color

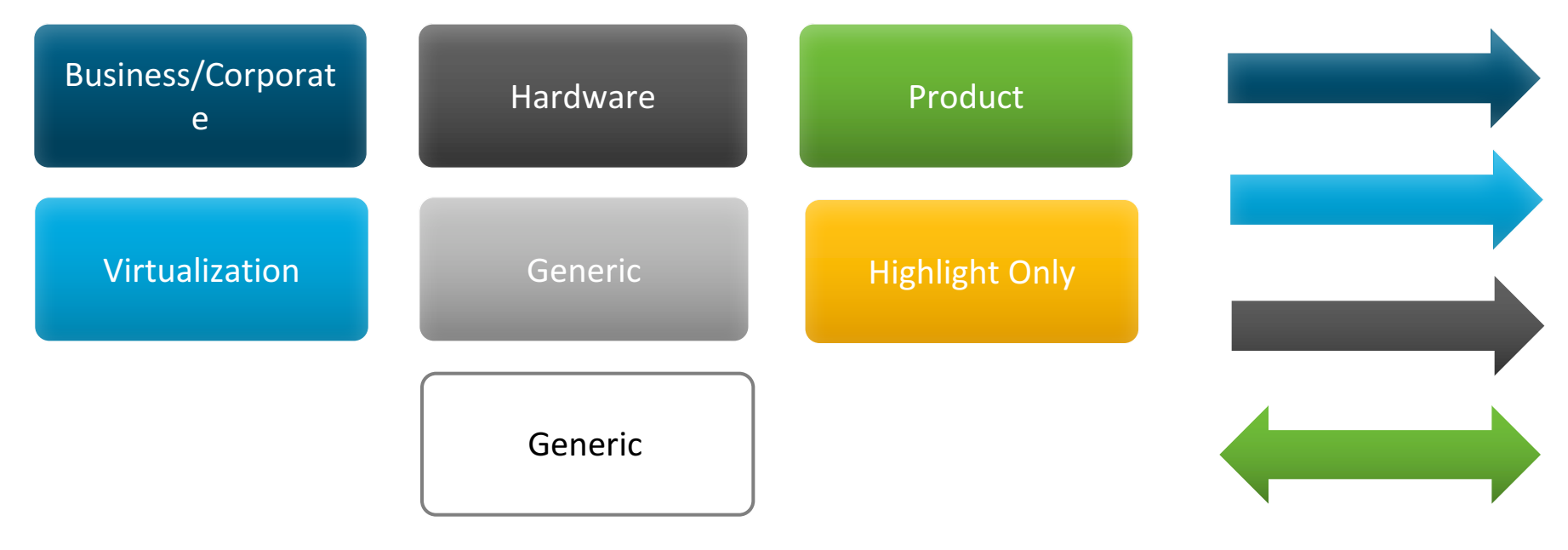

These are suggested uses for colors only.

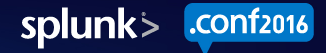

#### Assign Default Object Style

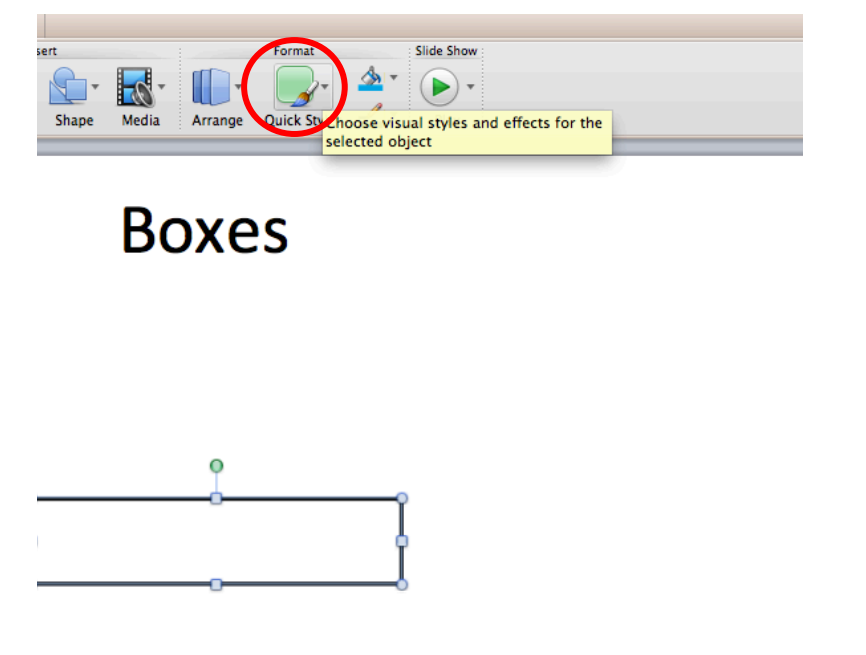

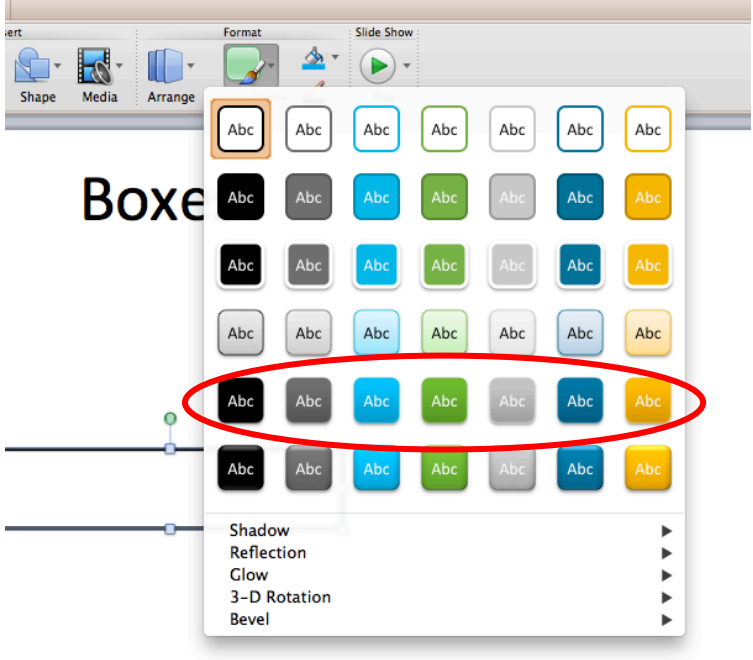

splunk> .conf2016

# Applying Splunk Object Style

To apply the Splunk object style to any shape:

- 1. Select the shape with the desired style
- 2. Click on Format Painter (paintbrush) tool in toolbar
- 3. Apply style to any new shape

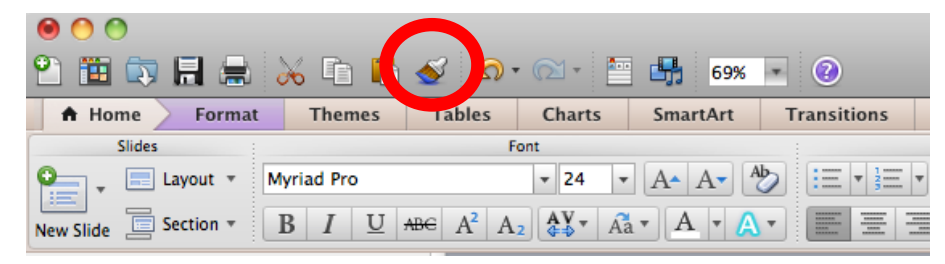

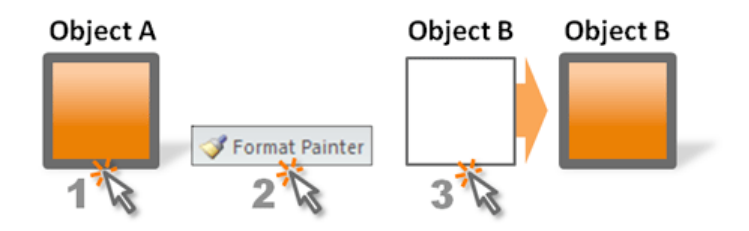

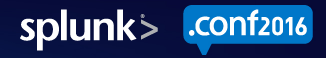

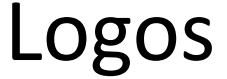

# splunk>

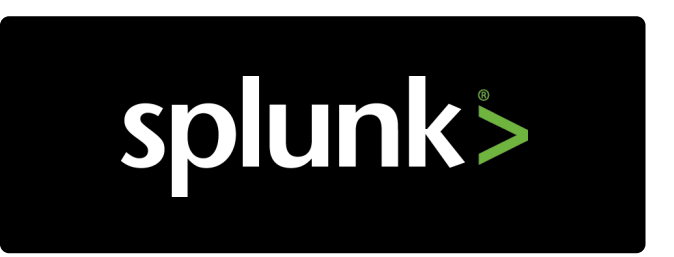

splunk>

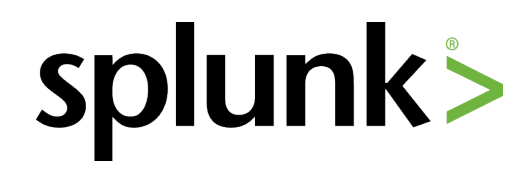

Corporate Logo

**Product Logo** 

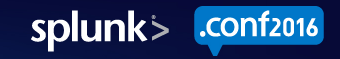

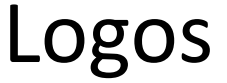

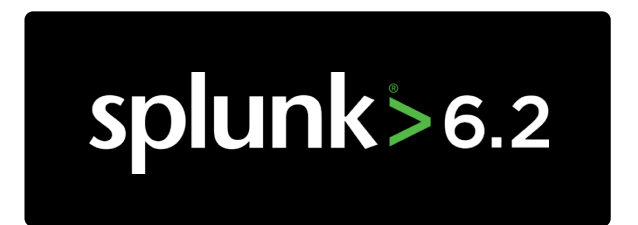

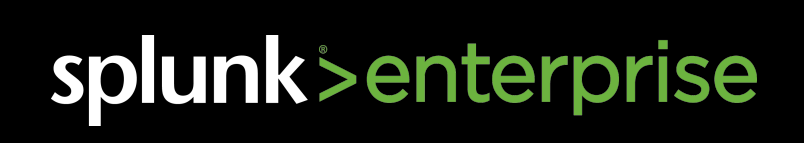

# splunk > 6.2

# splunk > enterprise

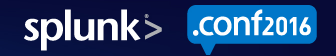

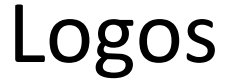

splunk > cloud

# splunk > cloud

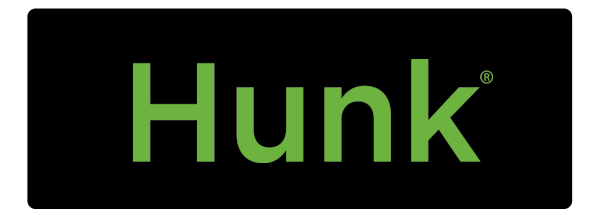

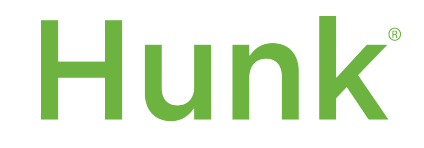

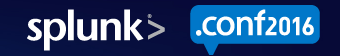

## Splunk Icons

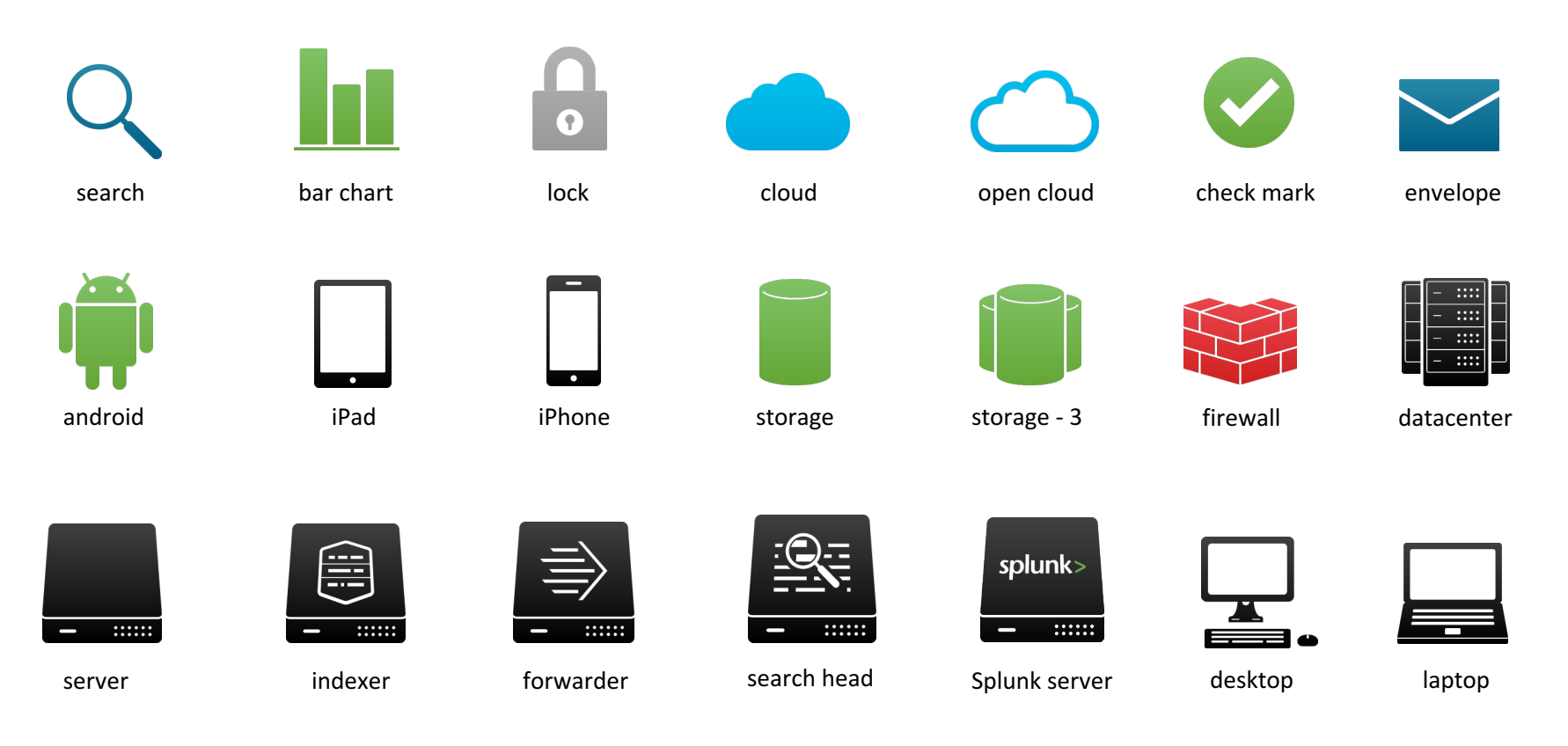

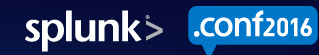

### Splunk Icons Cont'd

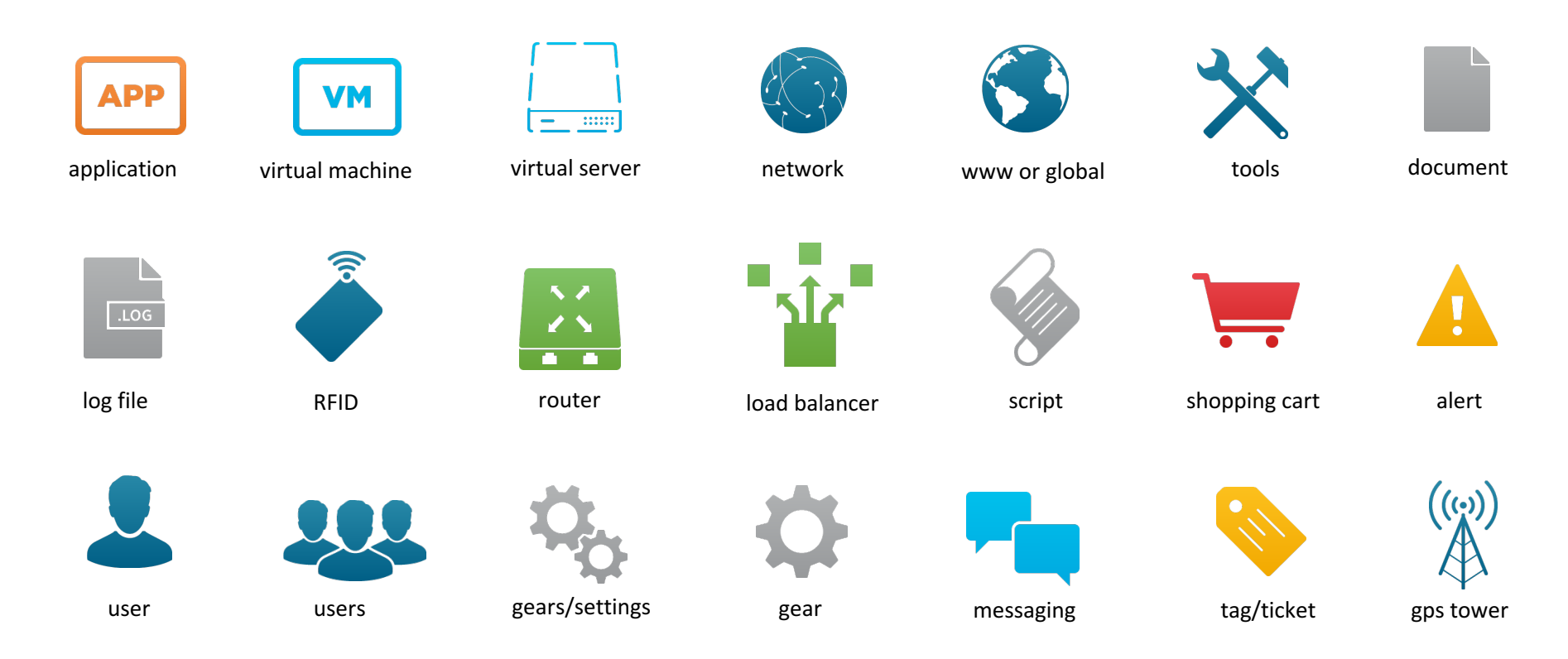

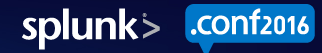

## Splunk Icons

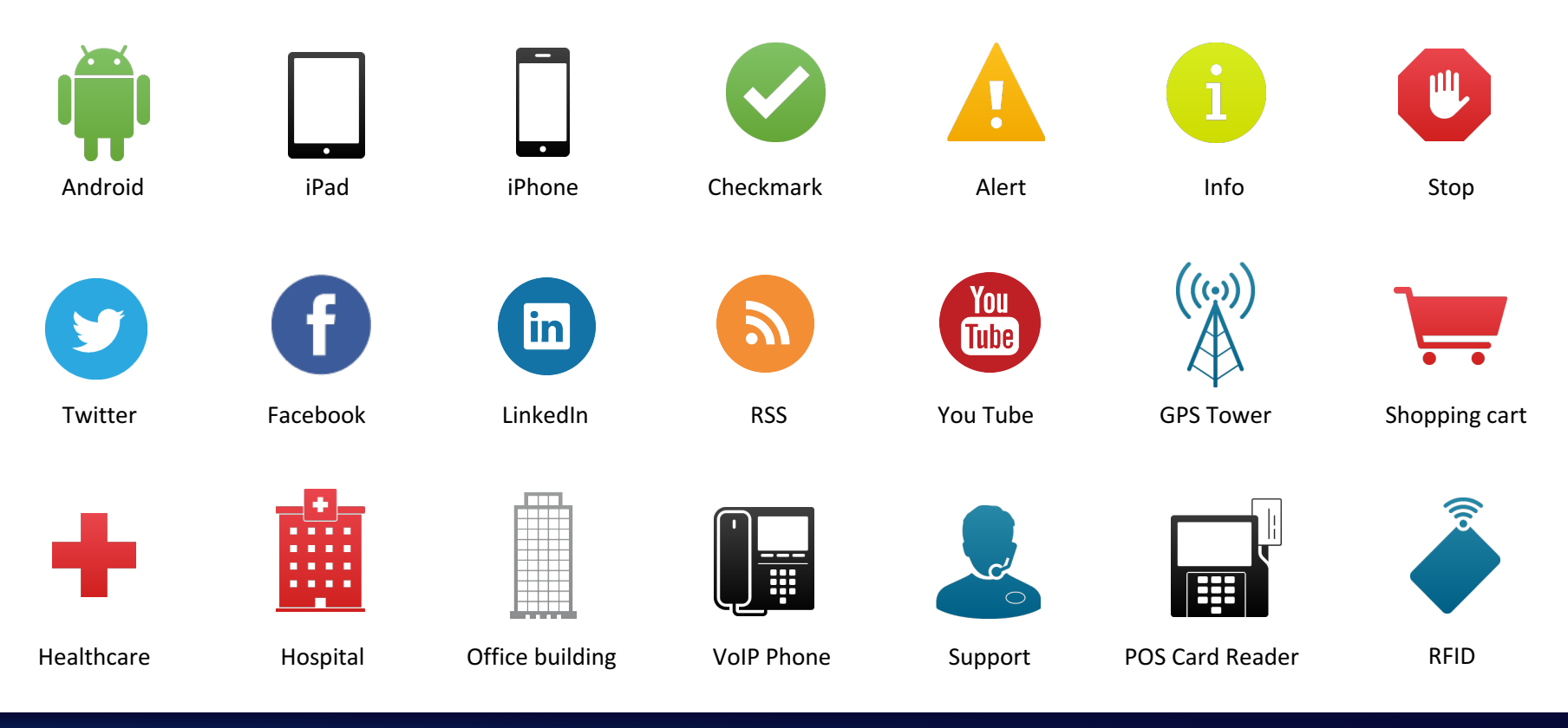

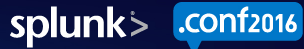

## Splunk Icons

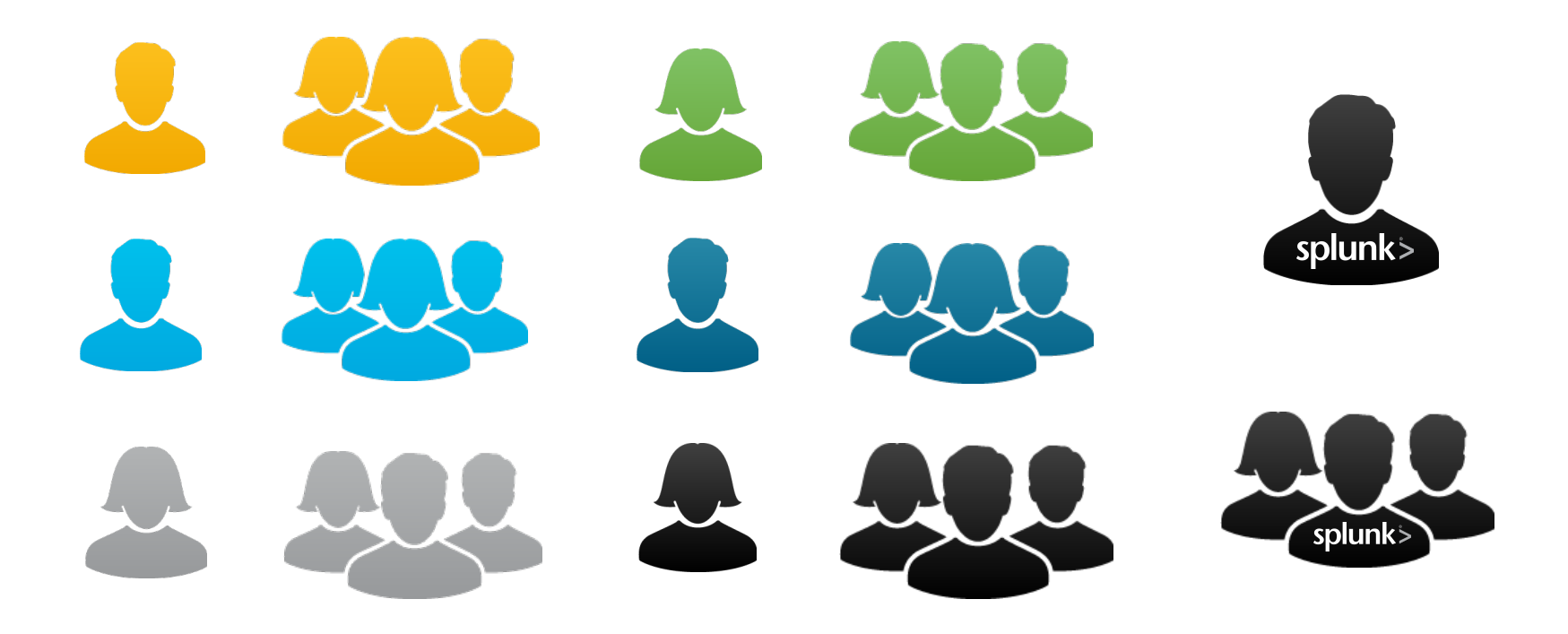

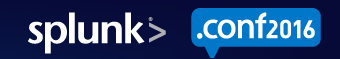

#### Security Icons

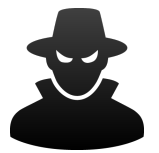

Attacker, Generic

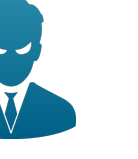

Attacker, Insider

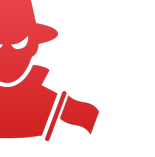

Attacker, Nation/State

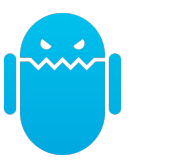

Botnet

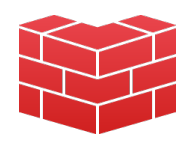

Firewall

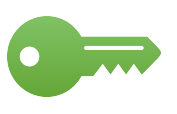

Key

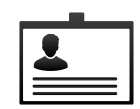

Security Badge

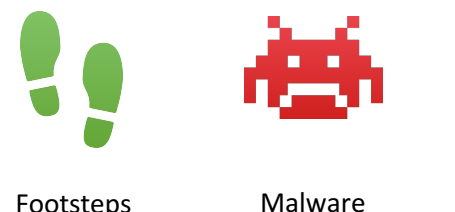

Footsteps

64

Malware Document

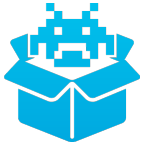

Malware Packaged

\*\*\*\* -- \*\* -

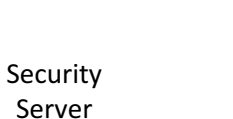

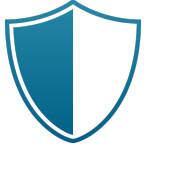

Shield

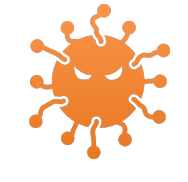

Virus

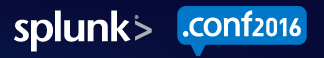

### The Internet of Things Icons

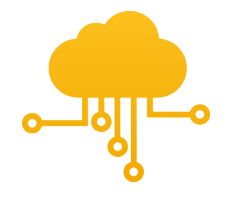

Internet of Things

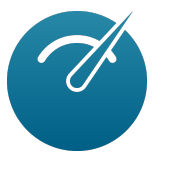

Meter

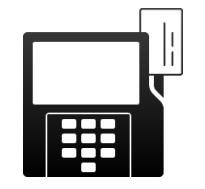

POS Card Reader

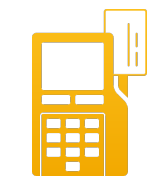

EMV Reader

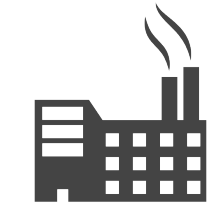

Factory

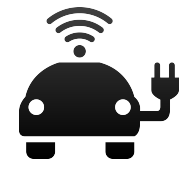

Electric Car

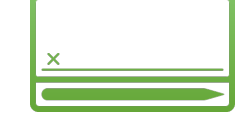

Signature Capture

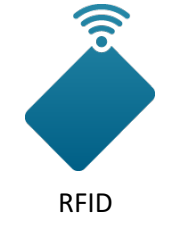

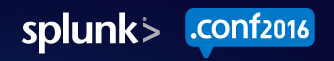

#### Arrows

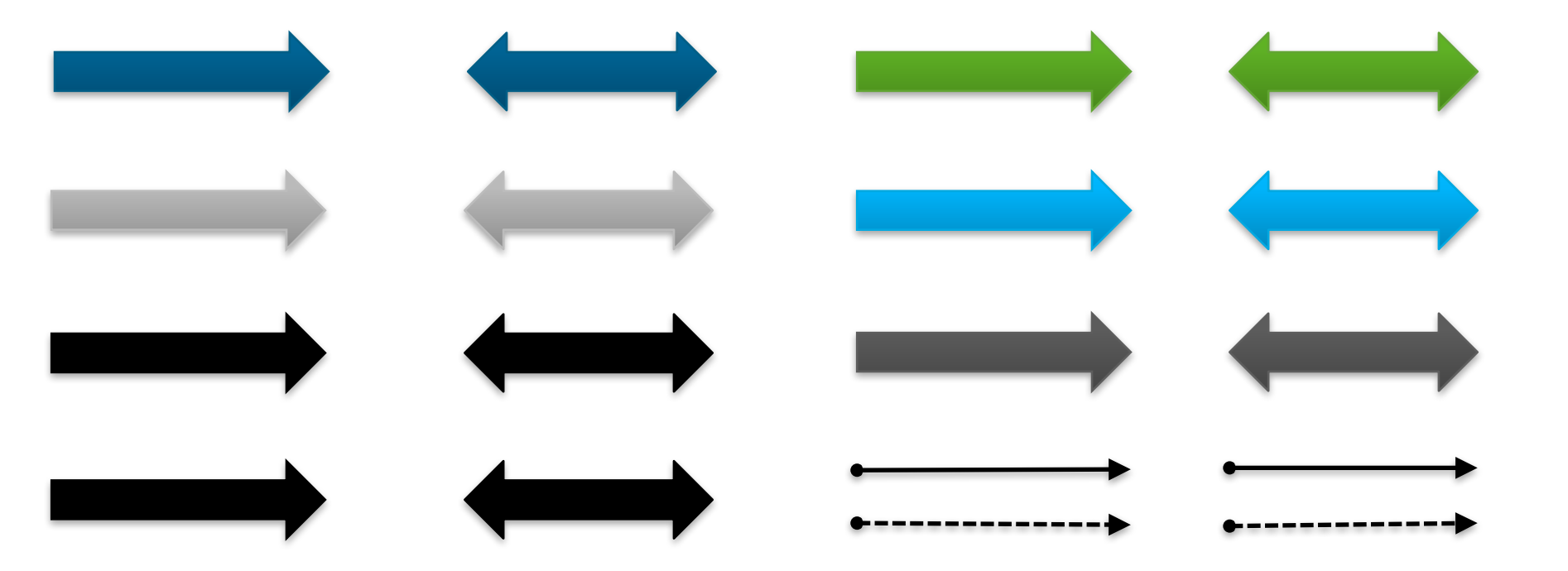

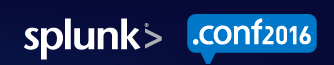

## Table Example

| Column Title | Column Title | Column Title | Column Title |
|--------------|--------------|--------------|--------------|
| Text         | Text         | Text         | Text         |
| Text         | Text         | Text         | Text         |
| Text         | Text         | Text         | Text         |
| Text         | Text         | Text         | Text         |
| Text         | Text         | Text         | Text         |

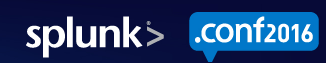

## Table Example

| Column Title | Column Title | Column Title | Column Title |
|--------------|--------------|--------------|--------------|
| Text         | Text         | Text         | Text         |
| Text         | Text         | Text         | Text         |
| Text         | Text         | Text         | Text         |
| Text         | Text         | Text         | Text         |
| Text         | Text         | Text         | Text         |

#### Sample Customer Success

"Splunk makes it cheaper and easier for Hughes to analyze network traffic for enterprise customers as well as manage bandwidth for consumer and small business customers."

#### Customer name

Customer company

Customer logo here

#### Screenshot or graphic here

- Bullet placeholder
- Bullet placeholder
- Bullet placeholder

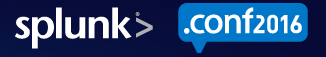

# **Timeline Chart**

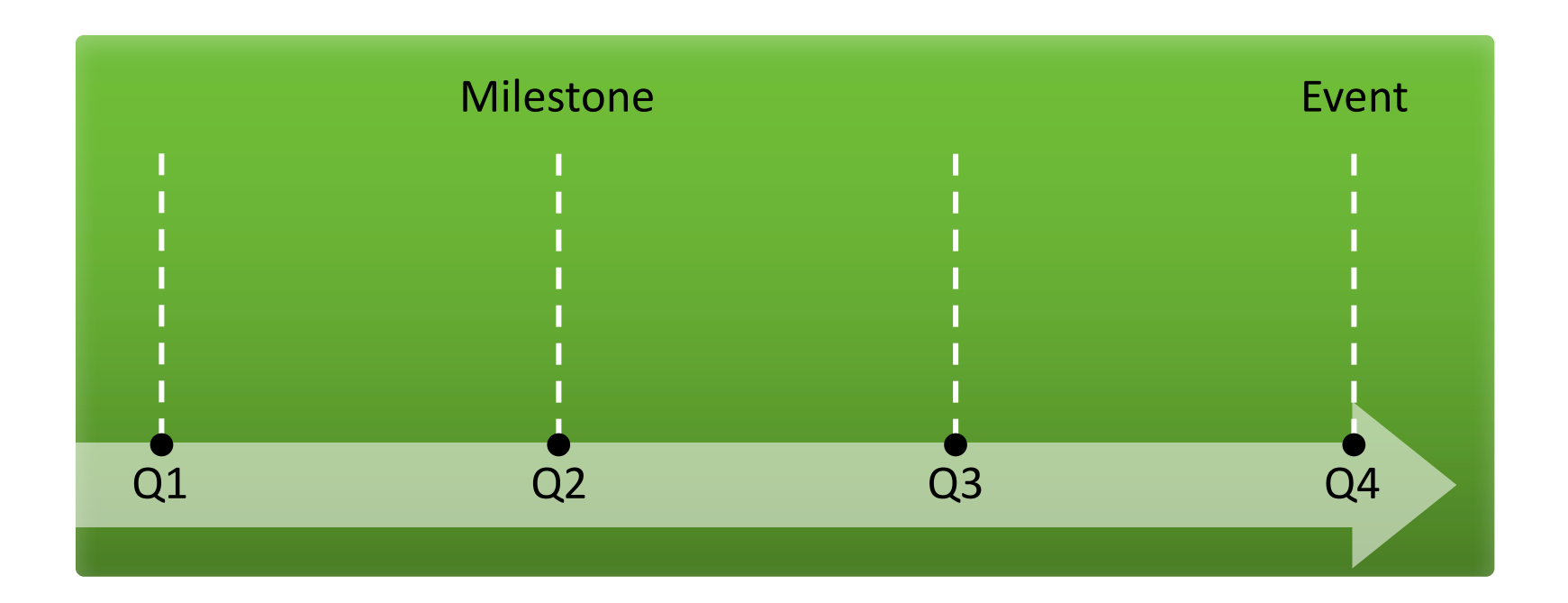

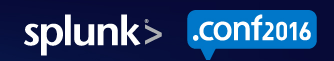

# Chart Example

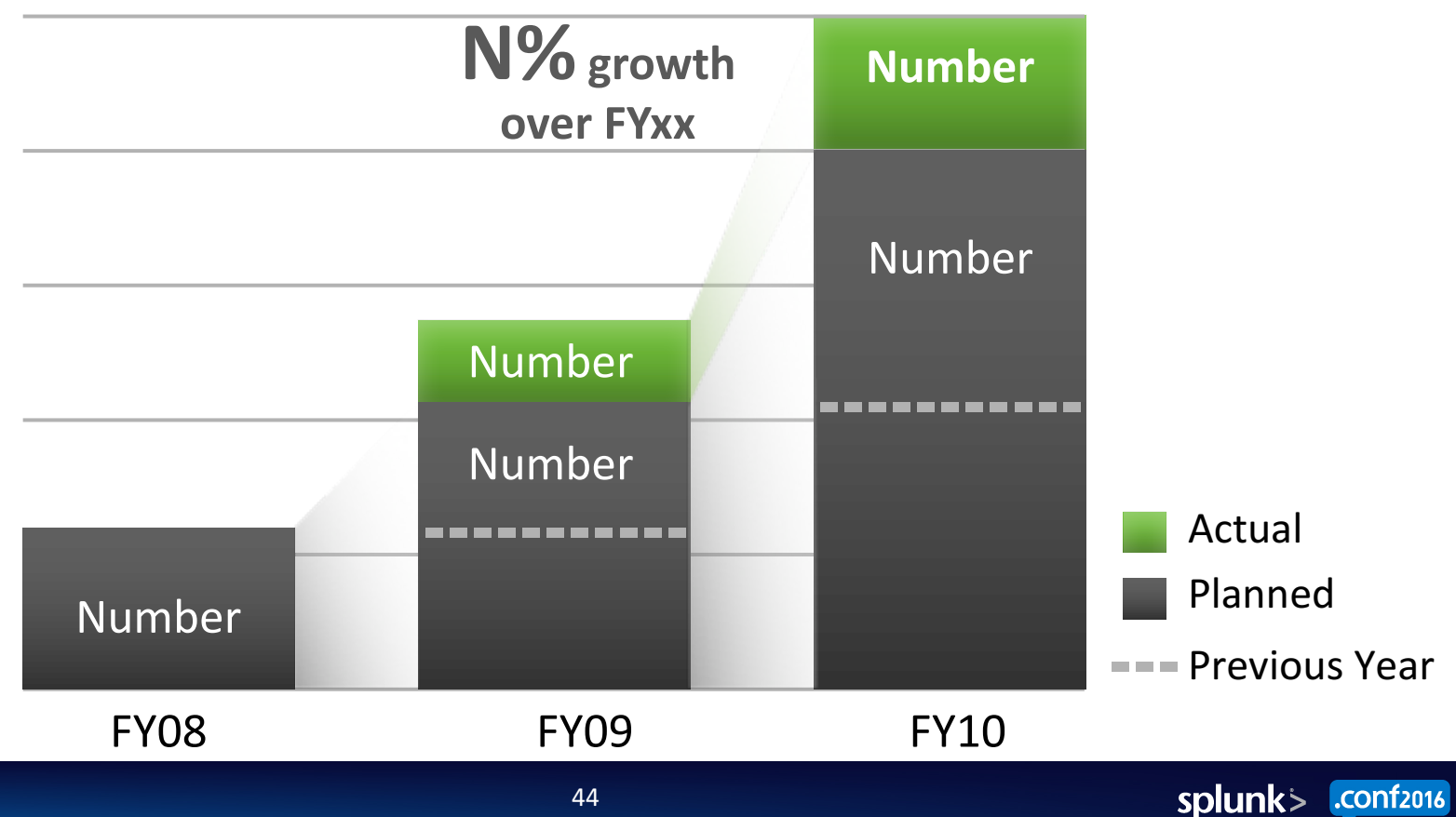

### Quote Box

"A pessimist sees the difficulty in every opportunity; an optimist sees the opportunity in every difficulty."

- Winston Churchill

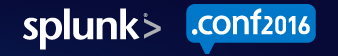

#### Quote Box

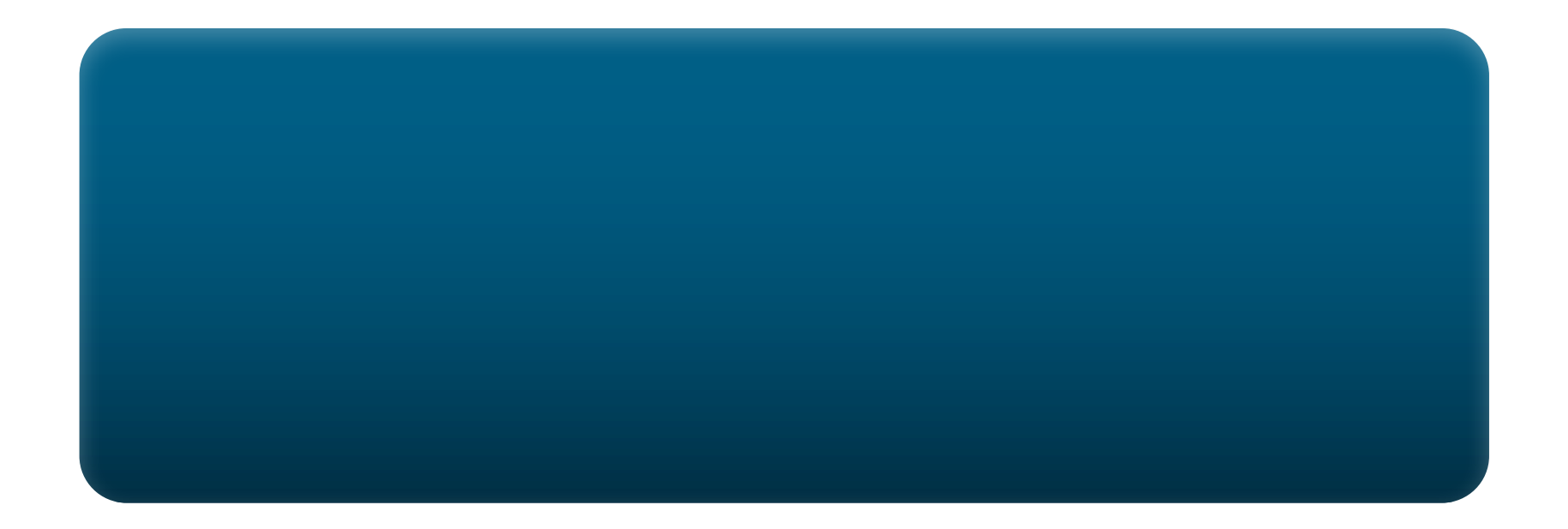

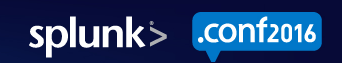

# Quote Box

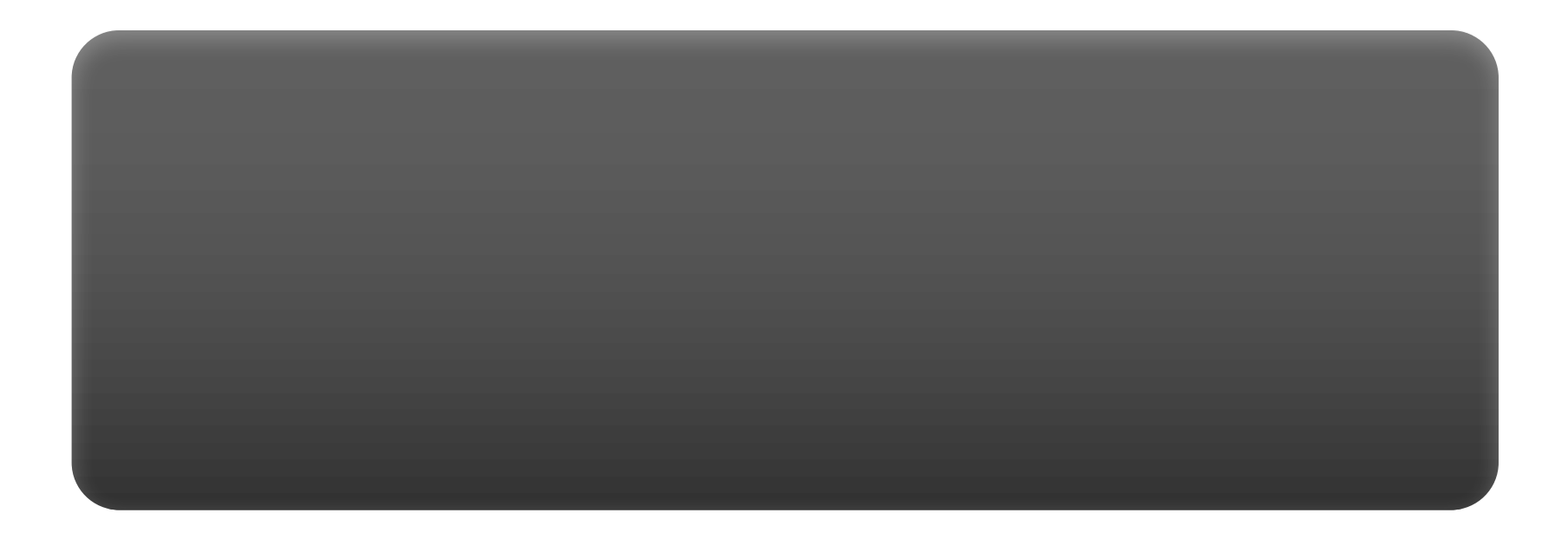

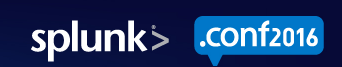

# What Now?

Related breakout sessions and activities...

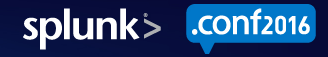

# THANK YOU

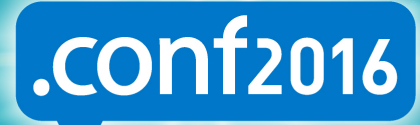

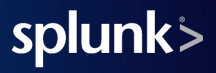